## Instructions – Research Catalogue (RC) March 2022

The RC is an international, open and publicly searchable database for publishing and archiving artistic research. It is used by universities and other artistic research organisations, as well as individuals. The RC functions as a platform for the dissemination of self-published content as well as peer-reviewed publications, and hosts a number of journals and institutional publications.

## 1. Search for expositions in RC

To be able to search for material shared exclusively with registered users registration is required. Registration is not necessary to view and search for public expositions.

Uniarts has its own portal page in RC where we collect expositions connected to the Stockholm University of the Arts-portal.

Link to RC: https://www.researchcatalogue.net/

Link to Uniarts portal page: https://www.researchcatalogue.net/portals?portal=21

## 2. Register an account in RC

2.1 Go to: https://www.researchcatalogue.net/portal/register

| RC Research Catalogue - an Intern: X | +                                                                                                    |                                                                                                    |                                                                                                    |        |
|--------------------------------------|----------------------------------------------------------------------------------------------------|----------------------------------------------------------------------------------------------------|----------------------------------------------------------------------------------------------------|--------|
| ⊖ → ୯ ଇ                              | A https://www.researchcatalogue.net/portal/reg                                                                                                    | ster                                                                                                    | 🗉 🚥 🐨 🏠 🔍 Sök                                                                                                    | II\ ([ |
|                                      | RESEARCH C                                                                                                    | ATALOGUE<br>Brase for artistic research <u>end out more</u>                                                                                                    | Search advanced search                                                                                                    |        |
|                                      | REGISTER                                                                                                    |                                                                                                    | email                                                                                                    |        |
|                                      | The Research Catalogue offi                                                                                                    | rs two types of accounts, a basic and a full account.                                                                                                    | password                                                                                                    |        |
|                                      | Basic account: receive comments     Full account: in additional control in additional control in additionadditional control in additional control in additional control in | e announcements, messages and digests (optional); see research that is restricted to logged in users; leave<br>ion, upload and expose your own research.                                                                               | LOGIN<br>I have forgotten my password                                                                                       |        |
|                                      | Upgrading to the full accour<br>proof of your identity to the                                                                                                    | t requires you to email a signed and scanned Research Catalogue Registration Letter Agreement together with a<br>Sociery for Artistic Research (SAR) addressed to <u>supportiativesearch-catalogue.net</u> .                           | join the research catalogue                                                                                                 |        |
|                                      | SAR requires proof of your i<br>copyrighted material without                                                                                                    | sently before a full account will be created in order to avoid malicious use of the website including the upload of<br>t the permission of the respective copyright holder(s). This is to protect third party copyright holder(s) from | REGISTER                                                                                                    |        |
|                                      | copyright infringements and<br>process, only your name an                                                                                                    | SAR from legal claims that might result from illegal use of copyrighted material. As part of the RC registration<br>temail address will be stored on the BC servers.                                                                   | ABOUT                                                                                                    |        |
|                                      | ,,,,                                                                                                    |                                                                                                    | INSTITUTIONAL MEMBERS                                                                                                    |        |
|                                      |                                                                                                    |                                                                                                    | TERMS OF USE                                                                                                    |        |
|                                      | CREATE BASIC ACCOUNT                                                                                                    |                                                                                                    | PRIVACY                                                                                                    |        |
|                                      |                                                                                                    |                                                                                                    | COPYRIGHT CONCERNS                                                                                                    |        |
|                                      | SURNAME(S)*                                                                                                    |                                                                                                    | COPYRIGHT INFRINGEMENT                                                                                                    |        |
|                                      | FIRST NAME(S)                                                                                                    | 0                                                                                                    | FAQ                                                                                                    |        |
|                                      |                                                                                                    |                                                                                                    | CONTACT & SUPPORT                                                                                                    |        |
|                                      | If you intend to use an                                                                                                    | ilias or a pseudonym please contact the <u>user support</u> later and use your real name here.                                                                                                    | TECHNICAL INFORMATION                                                                                                    |        |
|                                      | ENAIC                                                                                                    |                                                                                                    | ANNOUNCEMENTS                                                                                                    |        |
|                                      | PASSWORD*                                                                                                    |                                                                                                    | CURRENT RC DEVELOPMENTS                                                                                                    |        |
|                                      |                                                                                                    |                                                                                                    | PORTALS                                                                                                    |        |
|                                      | ANNOUNCEMENTS                                                                                                    | Receive announcements exclusively moderated by the Society for Artistic Research.                                                                                                    | The research catalogue serves:                                                                                              |        |
|                                      | DIGEST                                                                                                    | Receive regular emails about new research on the Research Catalogue.                                                                                                    | Journal for Artistic Research<br>a peer-reviewed international journal for all<br>art disciplines                           |        |
|                                      | MESSAGE NOTIFICATION                                                                                                    | <ul> <li>Receive an email notification if somebody sends you a message on the Research<br/>Catalogue.</li> </ul>                                                                                                    | KC Research Portal<br>Research Portal of the Royal Conservatoire,                                                           |        |
|                                      | HIDE PROFILE                                                                                                    | Your profile is not visible to other persons.                                                                                                    | Norwegian Artistic Research Programme<br>The portal of the Norwegian Artistic Research                                      |        |
|                                      |                                                                                                    | ✓ CREATE BASIC ACCOUNT                                                                                                    | Programme<br>Buudus Shudies in Artistic Research<br>Taiteellisen tutkimuksen kausijukaisu /<br>Studies in Artistic Research |        |

2.2. Enter your name, email and password. Click "Upgrade to full account". Verify your e-mailadress and log in. Go to "MY PROFILE", click "UPGRADE".

#### CREATE FULL ACCOUNT

You will need to provide proof of your identity and confirm that you have read the agree to the terms of use. SAR accepts as proof of your identity scans (back and front) of any of the following document types:

- Valid identity card;
- Valid passport;
- Valid driving license;

Please attach one of the above-mentioned proof of identity to an email addressed to <a href="https://www.support.org">support.org</a> Please attach one of the above-mentioned proof of identity to an email addressed to <a href="https://www.support.org">support.org</a> Please attach one of the above-mentioned proof of identity to an email addressed to <a href="https://www.support.org">support.org</a> Please attach one of the above-mentioned proof of identity to an email addressed to <a href="https://www.support.org">support.org</a> Please attach one of the above-mentioned proof of identity to an email addressed to <a href="https://www.support.org">support.org</a> Please attach one of the above-mentioned proof of identity to an email addressed to <a href="https://www.support.org">support.org</a> Please attach one of the above-mentioned proof of identity to an email addressed to <a href="https://www.support.org">support.org</a> Please attach one of the above-mentioned proof of identity to an email addressed to <a href="https://www.support.org">support.org</a> Please attach one of the support.org</a>

After you have confirmed to the terms and your proof of identity has been received you will receive an email notification. Contact <a href="https://www.support(at/researchcatalogue.net">support(at/researchcatalogue.net</a> should you have any question or problems.

Thank you very much for your interest in the Research Catalogue

□ I have read and agree to the <u>Terms of Use</u>

✓ UPGRADE

2.3. Read through and approve the terms found under the link "Terms of Use" and click UPGRADE. You will be asked to send a scanned copy of your id card, passport or driving license to support(at)researchcatalogue.net. This is not

necessary if you are a member of Stockholm University of the Arts-portal in RC. Your account will then be upgraded within a couple of days. You can also contact olof.halldin(at)uniarts.se or <u>Heidi.paateremoller@uniarts.se</u> if you are in need for a quicker upgrade.

This is required for you to be able to create expositions. You will be notified when your account has been upgraded.

2.4. Add info on your page "MY PROFILE" (year of birth etc).

# 3. Become a member of Stockholm University of the Arts portal in RC

3.1 Choose "member of" and then Stockholm University of the Arts. Click "submit".

| Research Catalogue -              |                                                                                                    |                         | 0. au                                                                                                    | hi m |
|-----------------------------------|----------------------------------------------------------------------------------------------------|-------------------------|----------------------------------------------------------------------------------------------------|------|
| RESEA<br>AN INTERNA<br>MY PROFILE | RCH CATALOGUE<br>IIONAL DATABASE FOR ARTISTIC RESEARCH EIND OUT MOBE<br>MESSAGES FEEDS SETTINGS LOGOUT |                         | Search advanced search                                                                                                    |      |
| MY PR                             | DFILE<br>member of (city)<br>fite                                                                      | EDIT PROFILE            | HELP<br>Quick Start Quide<br>Vides Turkonish<br>RC: Extended Guide<br>Forum<br>ABOUT<br>INSTITUTIONA, MEMBERS<br>TERMS OF USE<br>COPYRIGHT CONCERNS<br>FAQ<br>CONTACT & SUPPORT                                                                                                    |      |
| RESEA<br>Your account o           | RCH                                                                                                    | ade for a full account. | EECHNICAL INFORMATION<br>ANNOUSCHEMTS<br>POITALS<br>The reservice hadrogie serven:<br>Journal to Artistic Research<br>a gene reviewed methanologia port of an<br>a gene reviewed methanologia port of an<br>a gene reviewed methanologia port of an<br>a gene reviewed methanologia port of a<br>second port of the Royal Conservation,<br>The Hogo<br>Nonregian Articles. Research Programme |      |

| Firefox Arkiv Rediger            | Visa Historik Bokmärken Verktyg Fönster Hjälp                                                                            | 🛞 👯 🖵 奈 🔹 100 % 🏙 tors 15:43 오 🌍 😑                                                               |
|----------------------------------|----------------------------------------------------------------------------------------------------|--------------------------------------------------------------------------------------------------|
| Research Catal                   | gue - an internation × +                                                                                                 |                                                                                                  |
| (←) → 健 @                        | ③ ▲ https://www.researchcatalogue.net/profile                                                                            | ☆ Q, Sök III                                                                                     |
| RES<br>AN INTI<br>MY PRO         | EARCH CATALOGUE<br>nantional database for artistic research find out more<br>ille messages feeds settings logout         | Search<br>advanced search                                                                        |
| МҮ                               | PROFILE                                                                                                    | HELP                                                                                             |
|                                  | (orvan)<br>member of (cli):                                                                                              | Quick Start Guide<br>Video Tutorials<br>RC Extended Guide<br>Farum                               |
| change p                         | EDIT PORTAL MEMBERSHIP 426876                                                                                            | X<br>JTIONAL MEMBERS<br>OF USE                                                                   |
| upload c<br>add CV d<br>view pub | (col) 0 items selected Remove all + Polifonia<br>ic profile + SHAPE - Artistic Research<br>4 Stockholm University of the | GHT CONCERNS                                                                                     |
| RES<br>Your acc                  | + Test Portal<br>+ The Norwegian Film School<br>+ University of Applied Arts                                             | CAL INFORMATION NCEMENTS S                                                                       |
|                                  | SUBMIT X CAN                                                                                                    | arch catalogue serves:<br>Dr. Aristic Research<br>viewed international journal for all<br>plines |
|                                  |                                                                                                    | KC Research Portal<br>Research Portal of the Royal Conservatoire                                 |
|                                  |                                                                                                    | The Hague                                                                                        |
|                                  |                                                                                                    | Norwegian Artistic Research Programme                                                            |

Your membership request will be processed by the library.

### 4. Create an exposition

4.1 Click "Create exposition".

| RESEARCH     | CREATE EXPOSITION |
|--------------|-------------------|
|              | ADD WORK          |
| ADD GROOPING | ADD PROJECT       |
|              | more information  |

4.2 Choose between *graphical exposition* (if you would like to work on a large canvas), *text based exposition* (if you would like to create a single page exposition with a linear structure reminiscent of a journal article; here you also have the option to use a predefined template), or a *block exposition* (enabling you to place media objects in relation to each other, rather than in a fixed position on the page). It is also possible to choose *html based*, where you can import an html page to RC (please note that several portals, among them the Stockholm University of the Arts portal, do not publish this kind of exposition) or *iframe*, where the entire exposition is replaced by an external webpage.

Decide if you would like to upload a thumbnail image to be displayed along with the presentation of your exposition. Add title and abstract. In the field "Copyright" you fill in the name of the person who holds the copyright to the exposition, in most cases yourself. Under "License" you can specify usage rights ("All rights reserved", a Creative Commons license or Public domain). In the field "Keywords" you can add keywords which describe the contents of the exposition and will make it easier to find.

| -978-5 INCO                                      |                     | english (er 🗸 |
|--------------------------------------------------|---------------------|---------------|
| MEDIA THUMBNAIL                                  | add                 |               |
| TITLE                                            |                     |               |
| DATE.                                            | 27/04/2021          |               |
| ABSTRACT"                                        |                     |               |
|                                                  |                     |               |
|                                                  |                     |               |
|                                                  |                     |               |
|                                                  |                     | 1             |
| COPYRIGHT*                                       |                     |               |
| LICENSE*                                         | All rights reserved | ~             |
| LANGUAGE                                         |                     | ~             |
|                                                  |                     |               |
| AUTHOR PSEUDONYM                                 |                     |               |
| AUTHOR PSEUDONYM<br>AFFILIATION                  |                     |               |
| AUTHOR PSEUDONYM<br>AFFILIATION<br>EXTERNAL LINK |                     |               |

#### 4.3 Editor type

#### **Graphical exposition**

Create an exposition on the empty grid by using the tools in the menu. There is no limit on the size of the exposition, and the workspace will automatically adapt to the content placed on it. You can import images, text, movies, audio, pdf and make slideshows; just "drag and drop" the chosen tool onto the grid. You can have as many pages as you like, and the pages can be linked together. Use the eye-symbol to preview your exposition.

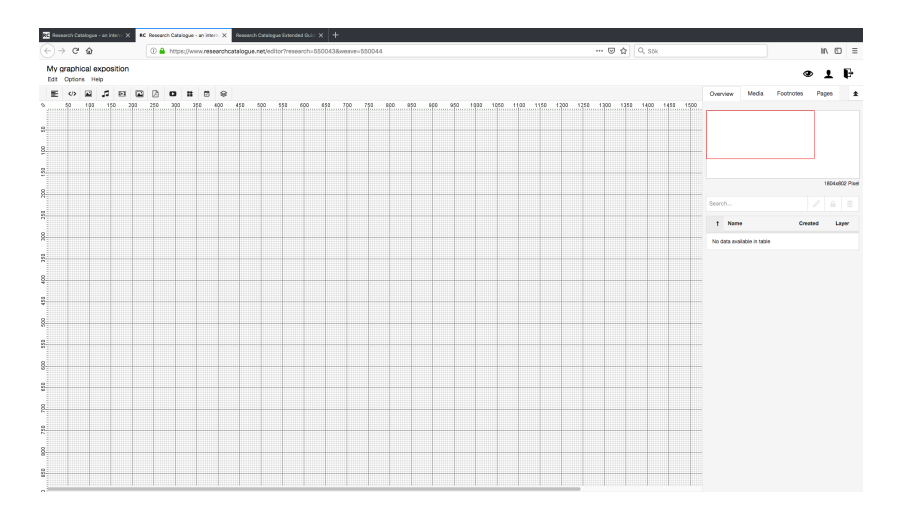

#### **Text based exposition**

Create an exposition by adding text in the left field. The right field is a preview, but you should also use the eye-symbol to get a better idea of what the exposition will look like in a browser. By clicking "?" you will get instructions regarding font formats. You can import images, text, movies and audio. If you have a word-document with text, it is possible to import it to your exposition by clicking "Import doc". You can also export the entire exposition as a document (click "Export doc").

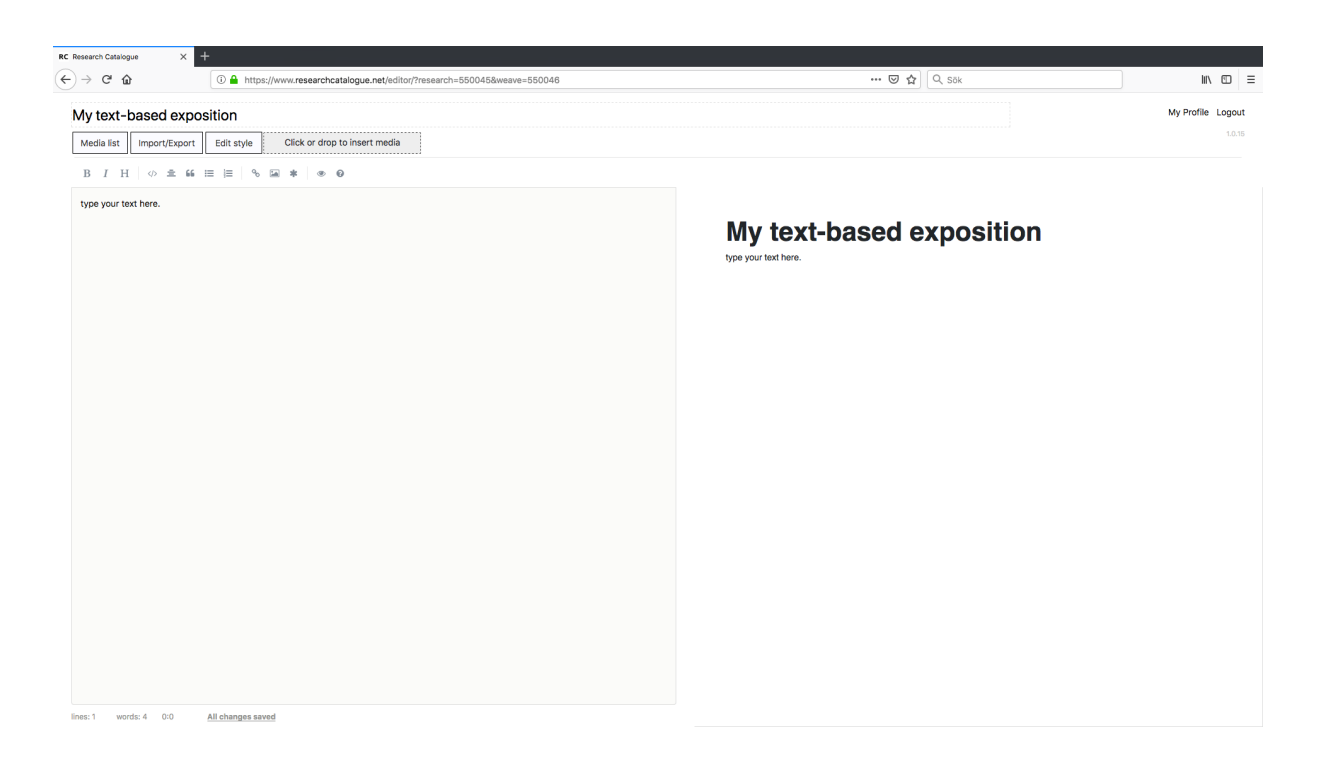

#### **Block exposition**

Create an exposition by placing objects in relation to each other in so called blocks. The exposition will adapt to the screen that is used to view it. Pages combined in the block format can also be combined with pages created in the graphical format within the same exposition.

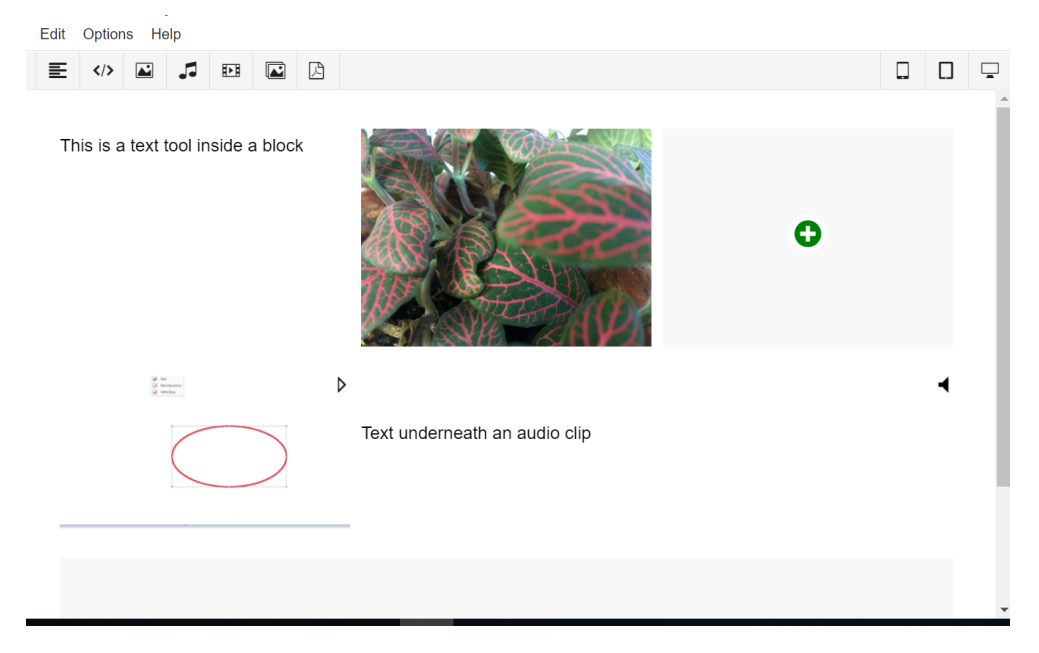

Short instructions:

https://www.researchcatalogue.net/RC%20Quick%20Start%20Guide.pdf

Detailed instructions:

https://guide.researchcatalogue.net/

Video tutorials:

https://www.researchcatalogue.net/shared/427f7e1770a378ff61d791a34fa0b61f

## 5. Connect or submit your exposition for publication

5.1 Your exposition is private until you choose to share it. If you would like your exposition to be visible on the Uniarts portal page without publishing it (you would like to be able to continue editing it) you should connect your exposition to the portal:

a) Go to "MY PROFILE" and then click on the menu-symbol  $\equiv$  on the right of your expositions caption box. Select "Share" and then one of the three alternatives: Limited to portal (Stockholm University of the Arts), Only RC users or Public. End with "Submit". Now your exposition is no longer private.

b) Go to "MY PROFILE" and click on the menu-symbol (again)  $\equiv$ . Select "Connect to portal", then choose Stockholm University of the Arts in the list, click "submit". Your exposition will be reviewed by the library and then displayed on the Uniarts portal page.

5.2 If your exposition is finished you should submit it for publication:

Go to "MY PROFILE" and click on the menu-symbol  $\equiv$  to the right of your expositions caption box. Select "Submit for review" and then Stockholm University of the Arts in the list. Finish with "submit". Your exposition will be reviewed by the library before it is approved for publication.

Note. A published exposition cannot be edited or deleted. If you wish to be able to make changes to it you should share and connect it instead, as described above.

If you have technical questions, contact: support@researchcatalogue.net

Other questions: Heidi Paatere Möller, Communication Officer <u>heidi.paateremoller@uniarts.se</u> or Olof Halldin, Head librarian

Olof.halldin@uniarts.se

For booking RC tutorials, workshops or individual instruction: <a href="mailto:rc@uniarts.se">rc@uniarts.se</a>